## Admin on Demand Workflow

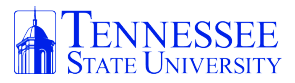

| <b>1</b> Click "Launchpad" or the "Tennessee State University" logo on the Dock |
|---------------------------------------------------------------------------------|
|                                                                                 |
|                                                                                 |
| Launchpad                                                                       |
|                                                                                 |

2 Click "Self-Service" (Tennessee State University logo)

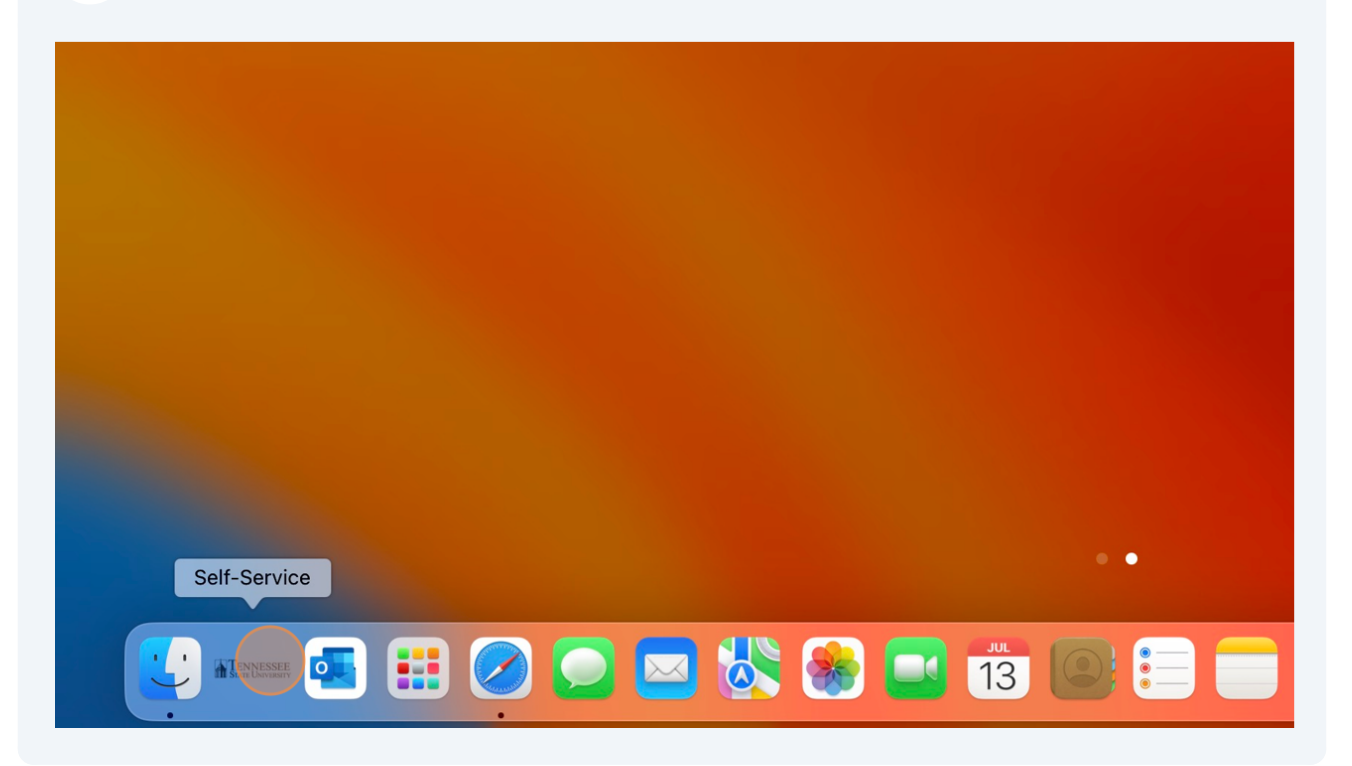

Click "Self-Service" if prompted

| Sign in                                                                   |  |
|---------------------------------------------------------------------------|--|
| Forgot your code? Ask your company's administrator to recover it for you. |  |
| Device Info                                                               |  |
| 2023 Mosyle™ Corporation. All Rights Reserved.                            |  |
| 🖂 🔆 🛞 💶 📆 💽 🚍 🧰 🐼 💶 🚫                                                     |  |

4 Click "OK" if prompted on the Bluetooth notification

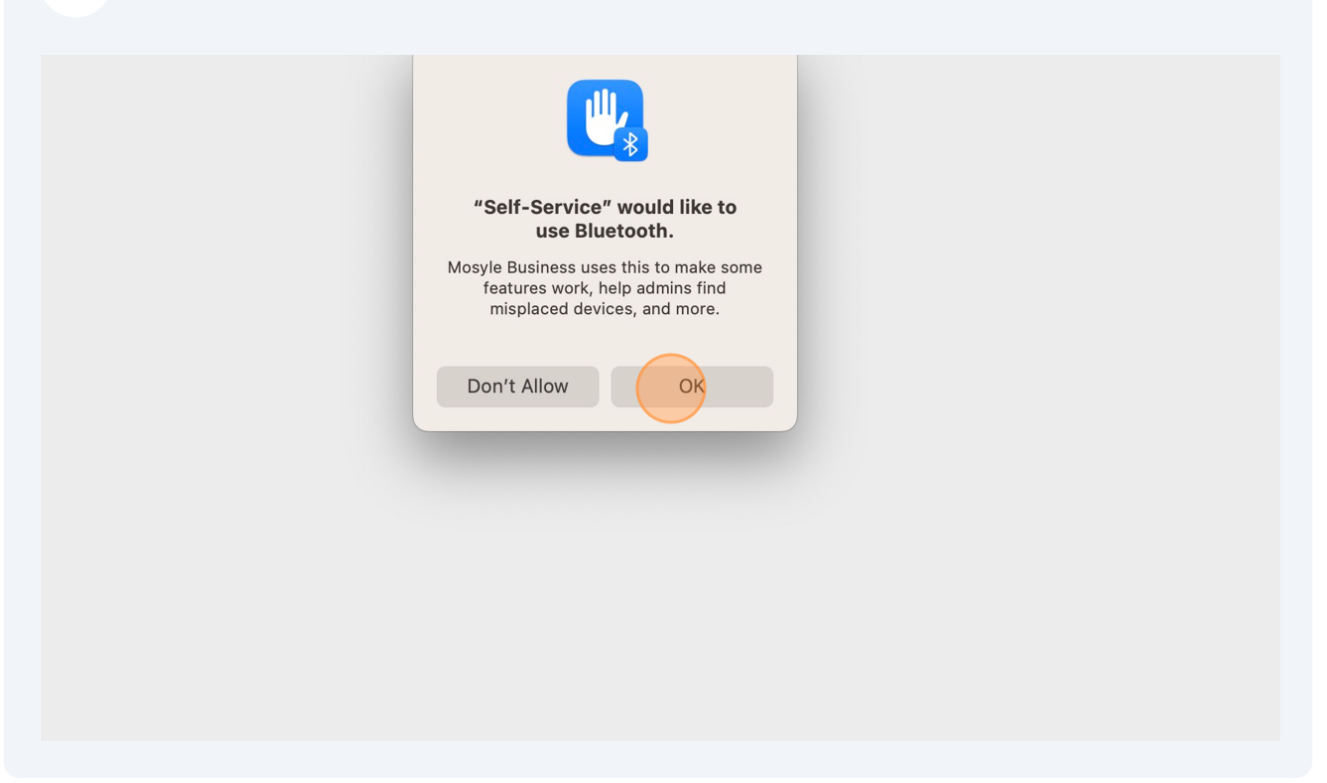

5 Click "Admin On-demand" Tennessee State University All categories W F **Self-Service** 1Password 7 1Passw Mosyle Catalog Mosyle Your Tasks ~ Install Now Instal Your Apps Adobe Creative Cloud Adobe Cloud 2  $\textcircled{\label{eq:linear}{\label{eq:linear}{\label{e$  $\bigcirc$ Admin On-demand Mosyle Mosyle Catalog Install Now Instal Alerts Airtable Airtam Mosyle Catalog Mosyle Install Now Instal

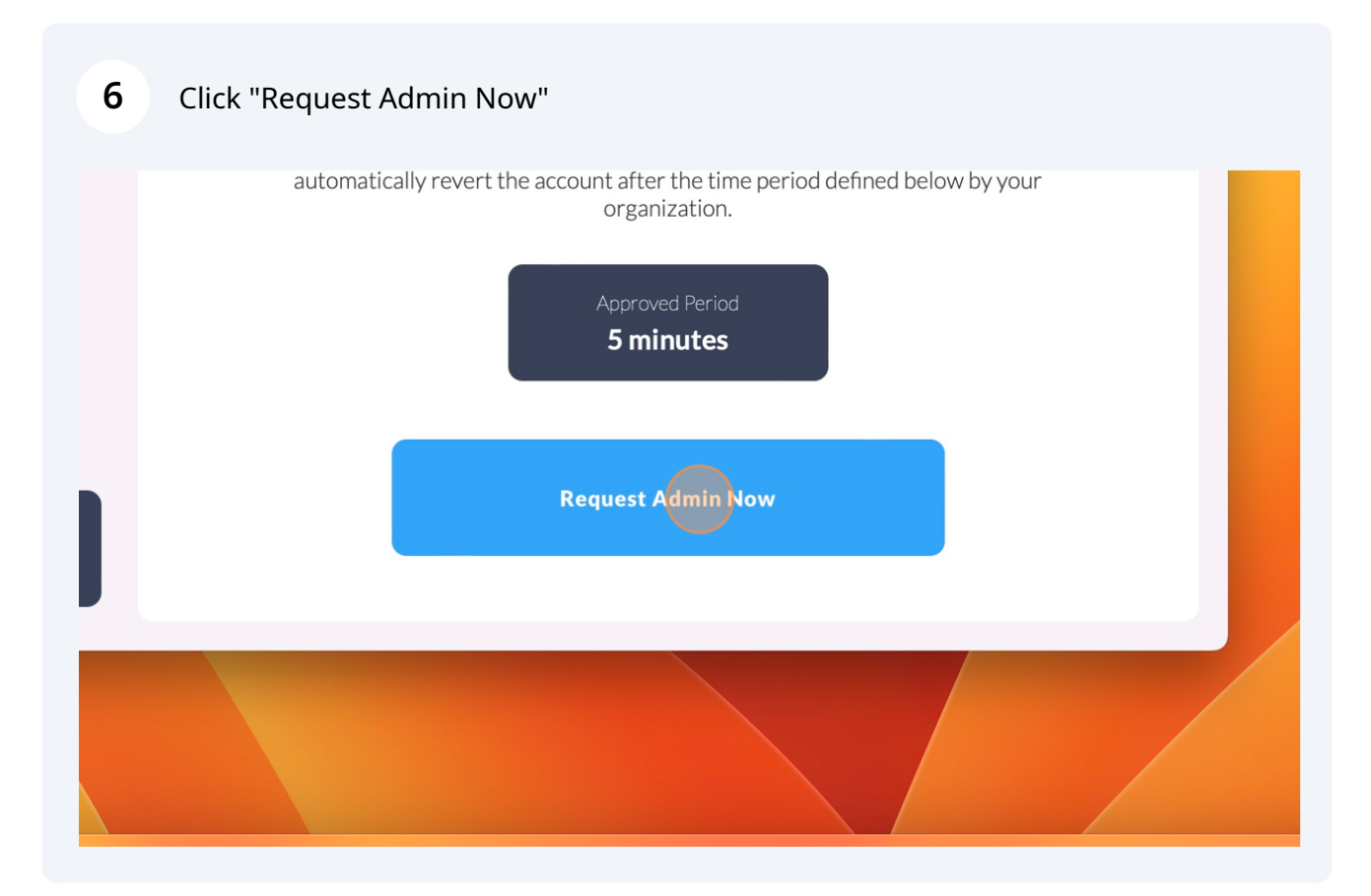

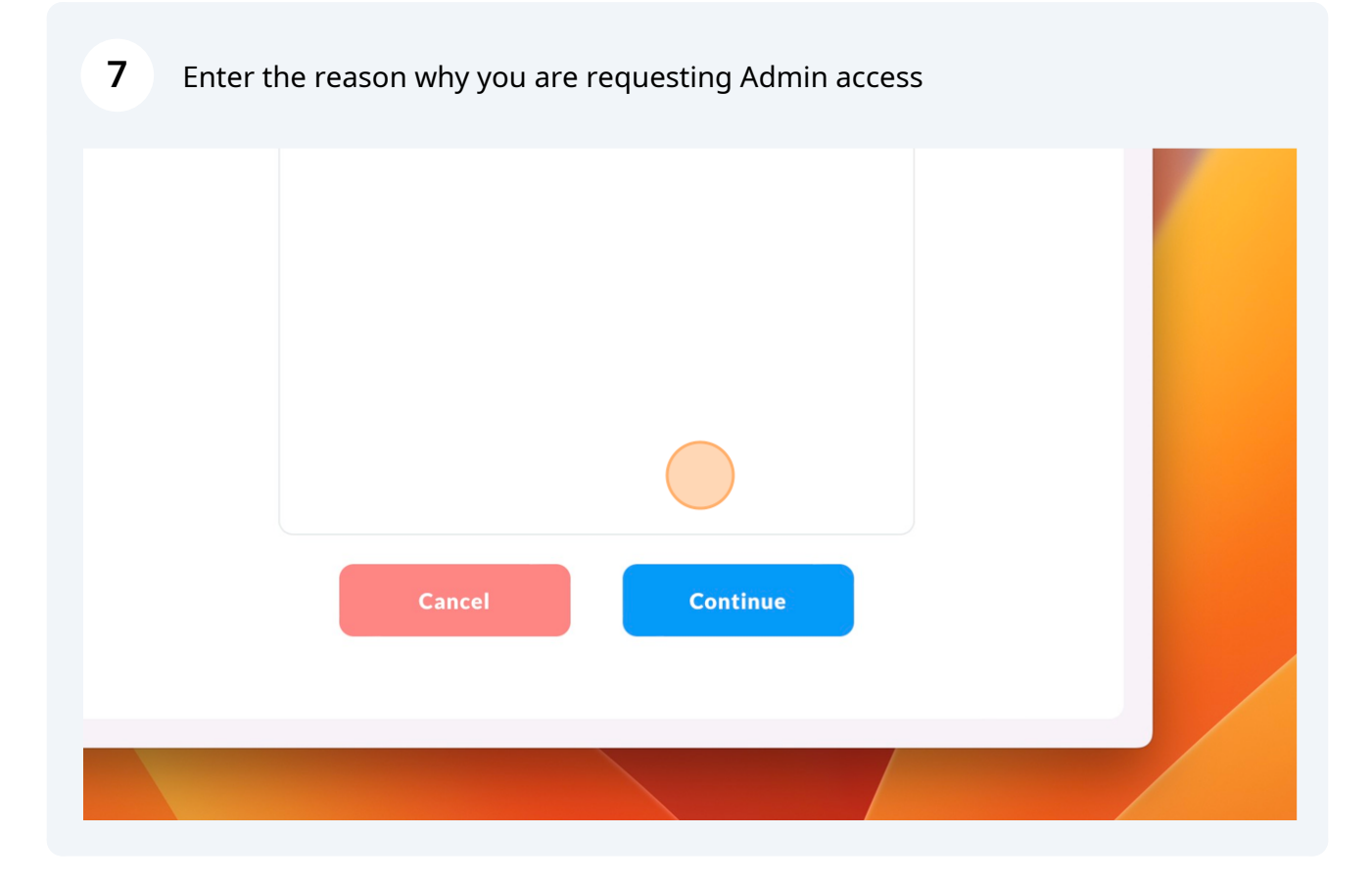

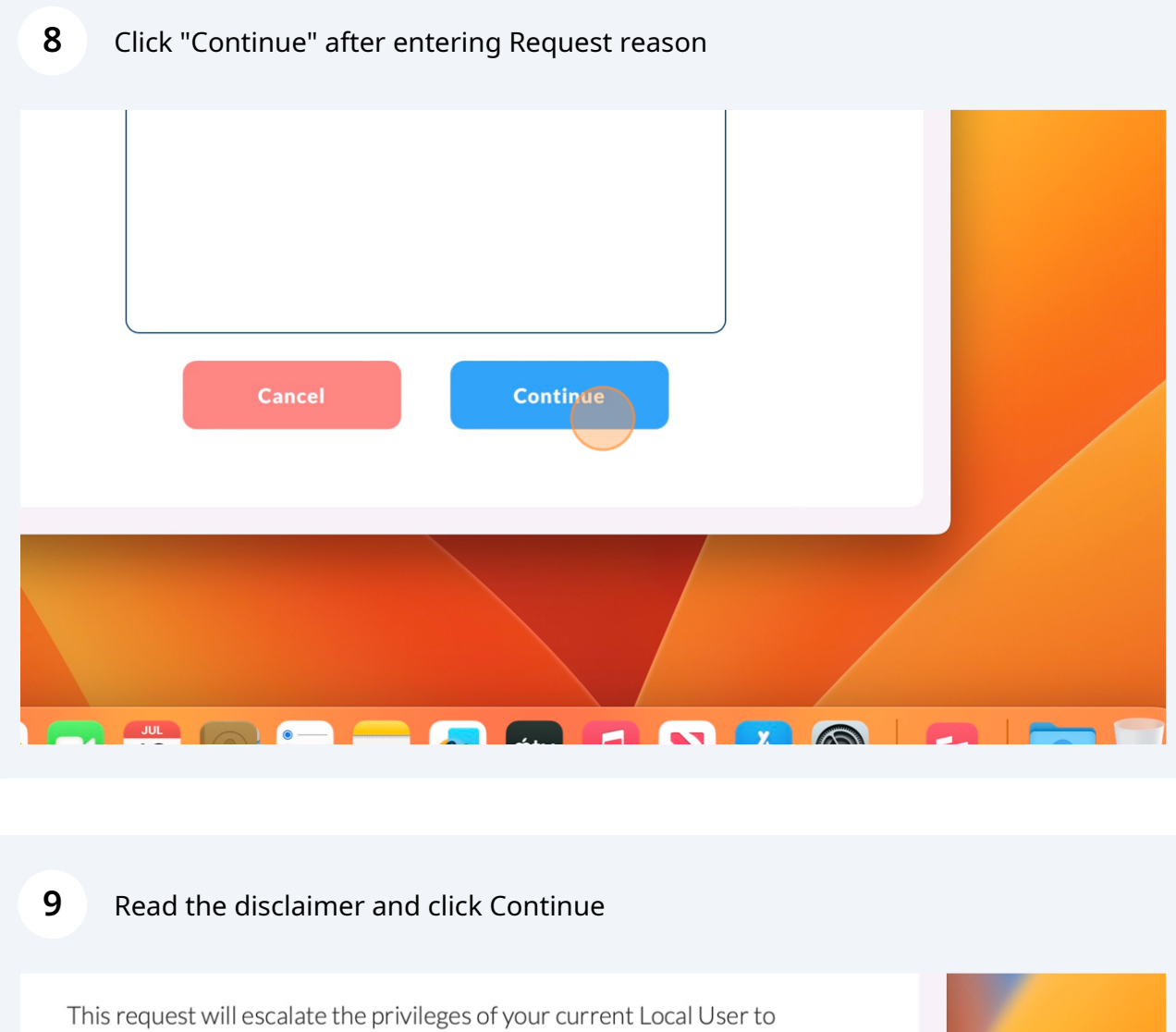

Admin Privileges for 5 minutes. By escalating your local user privileges, you have the potential of performing actions that could put your Mac at risk. You are solely responsible for such activities. Terminal will be killed as part of the flow. Do you want to continue?

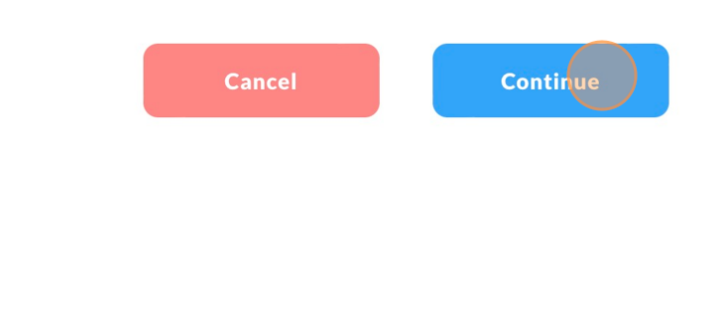

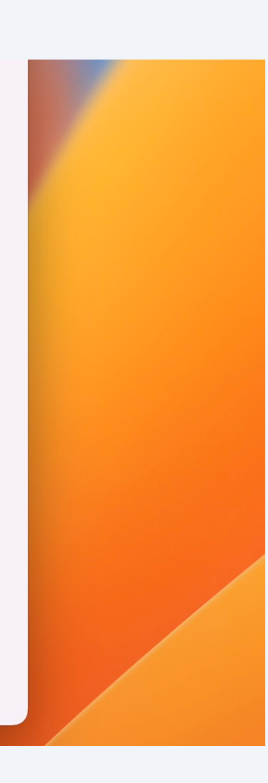

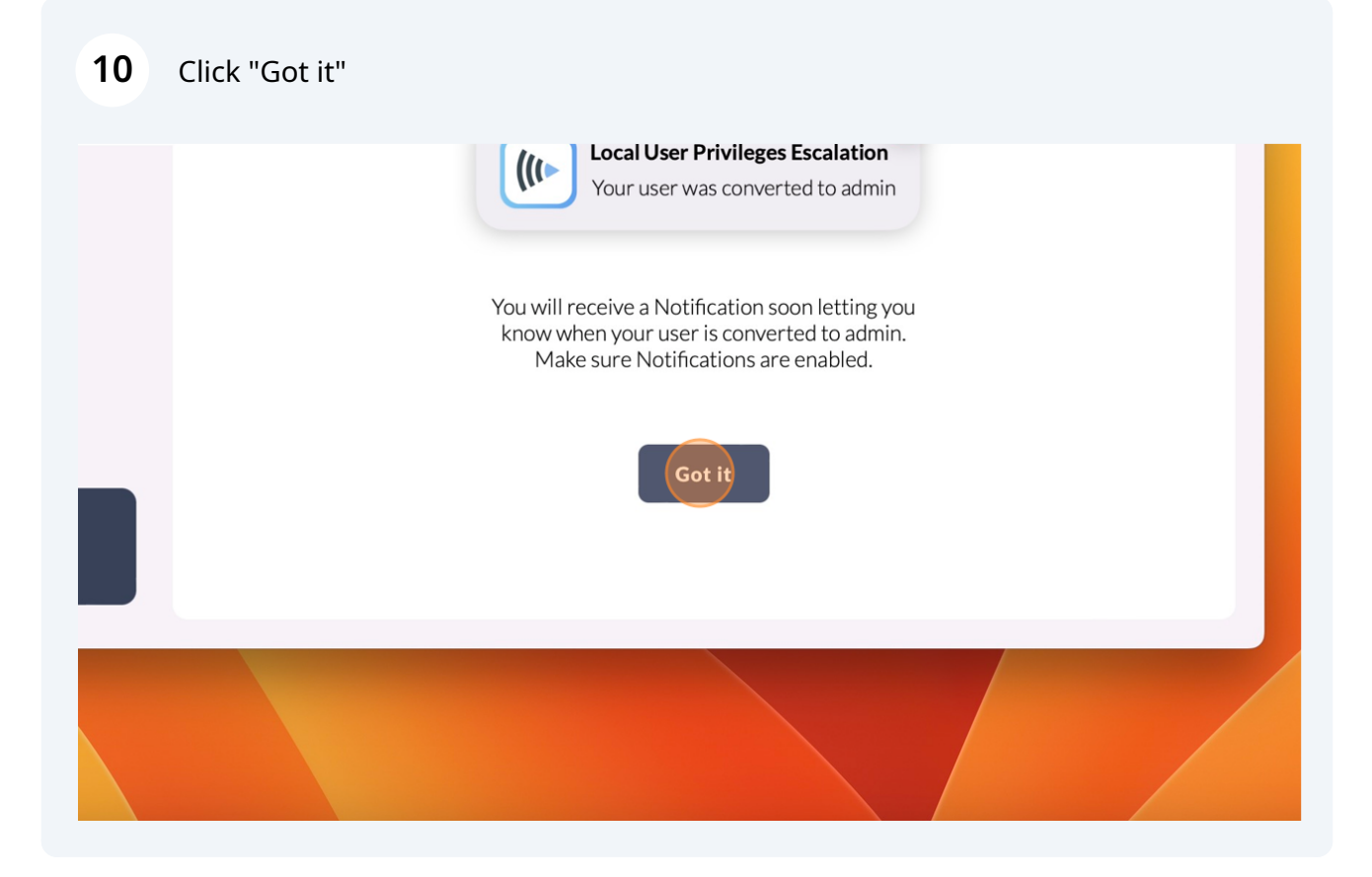

11 Once you see the "Local User Privileges Escalation" popup in the upper right corner, you have been granted Admin access for the stated Approved Period

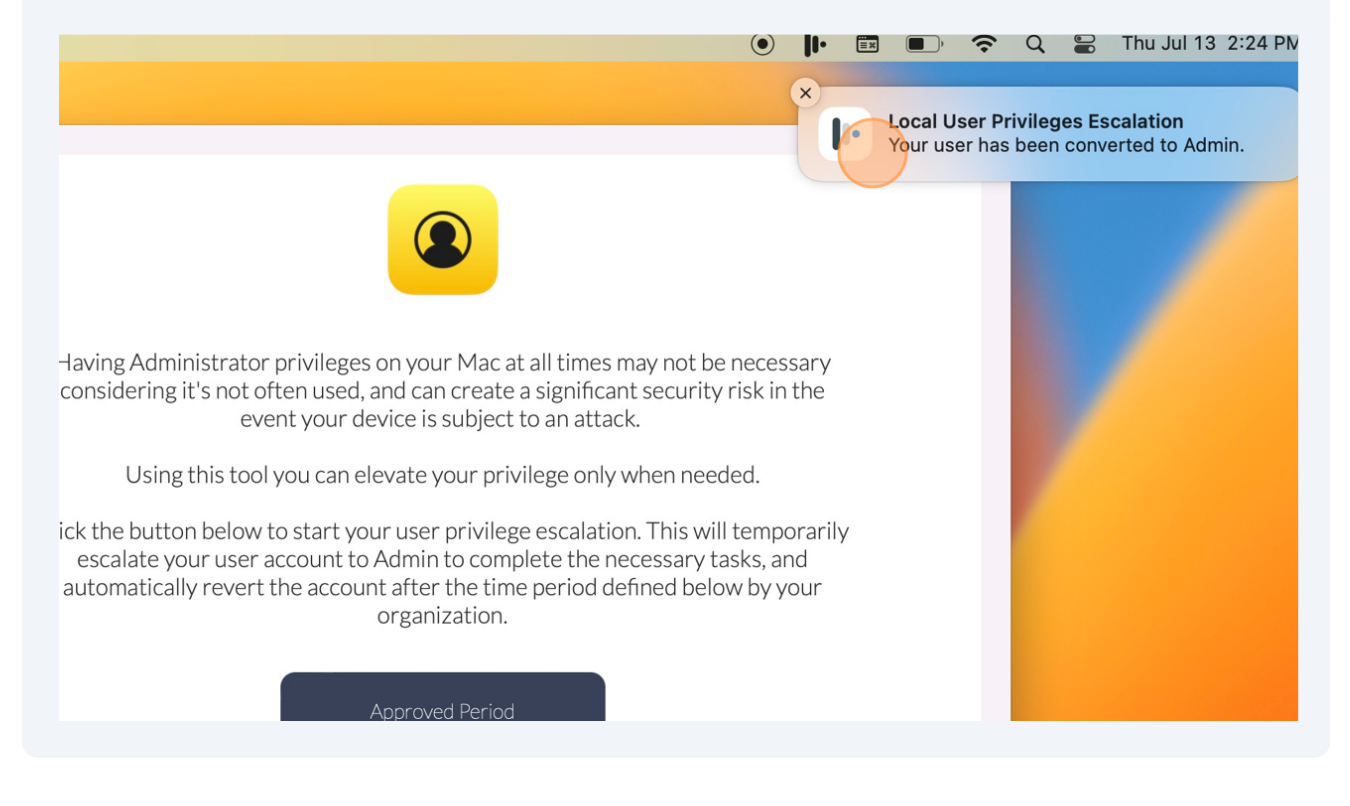